# PCEMS 软件序列号授权指引

罗杰韦尔控制系统(广州)股份有限公司

2023年12月14日

#### 1. 安装 PCEMS 软件

#### 1.1 选择中文

| 名称                  | ^                       |    | 修改日期      |        | 类型        | 大小     |
|---------------------|-------------------------|----|-----------|--------|-----------|--------|
| 📜 Add-ons and Tools |                         |    | 2023-12-8 | 3 3:11 | 文件夹       |        |
| 📙 Core              |                         |    | 2023-12-8 | 3 3:11 | 文件夹       |        |
| 📜 Patch             |                         |    | 2023-12-8 | 3 3:11 | 文件夹       |        |
| 📙 Prerequisite      |                         |    | 2023-12-8 | 3 3:11 | 文件夹       |        |
| StartScreen         |                         |    | 2023-12-8 | 3 3:11 | 文件夹       |        |
| 📜 Wdt               |                         |    | 2023-12-8 | 3 3:11 | 文件夹       |        |
| 🚮 Autorun           |                         |    | 2023-12-8 | 3 3:11 | 安装信息      | 1 KB   |
| ┝ Setup             | ▶ 选择安装语言                | _  |           | 21:35  | 应用程序      | 243 KB |
| Setup.exe.config    | 从下列选项中选择安装语言。<br>中文(简体) | 确定 | ~<br>取消   | 22:19  | CONFIG 文件 | 1 KB   |

#### 1.2 选择 PCEMS

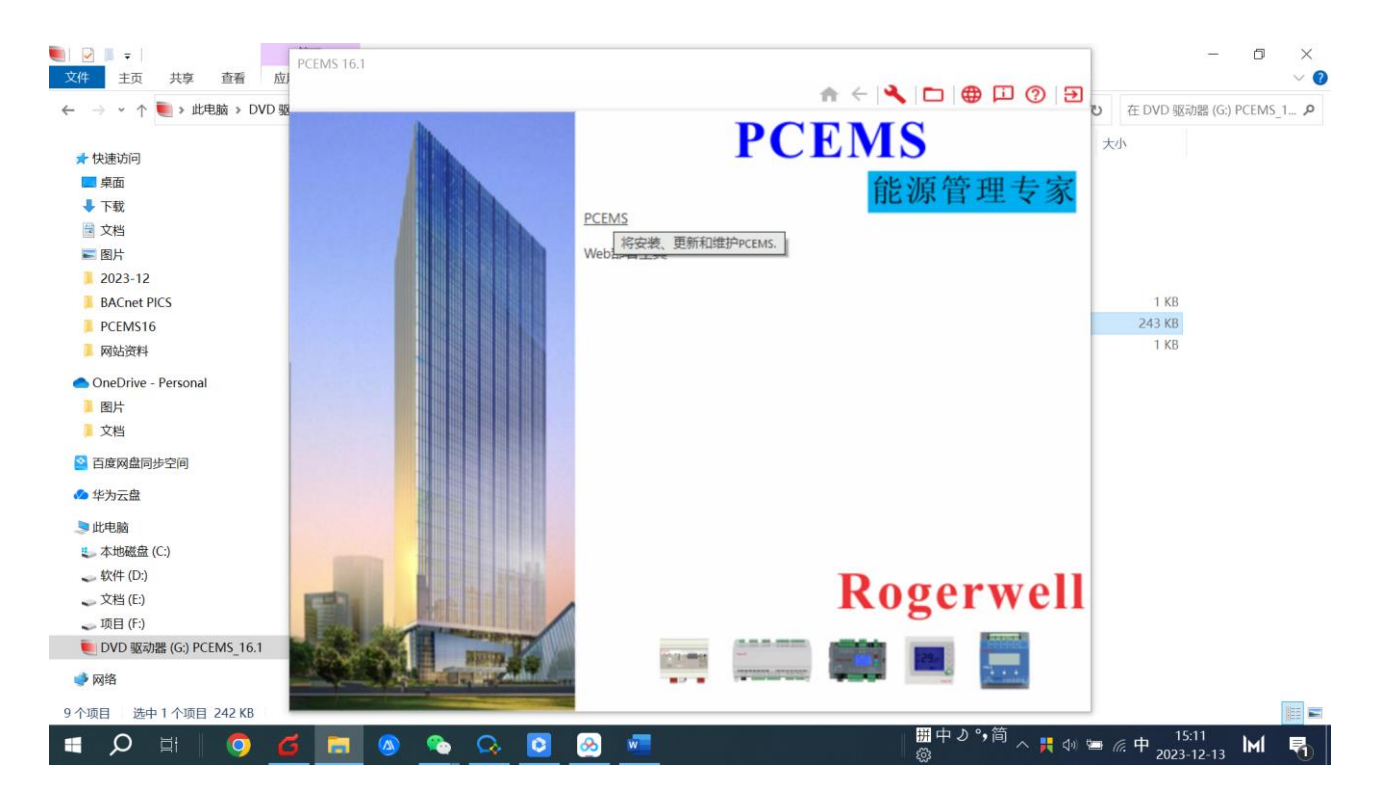

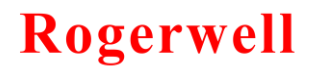

1.3 根据需求选择安装内容!

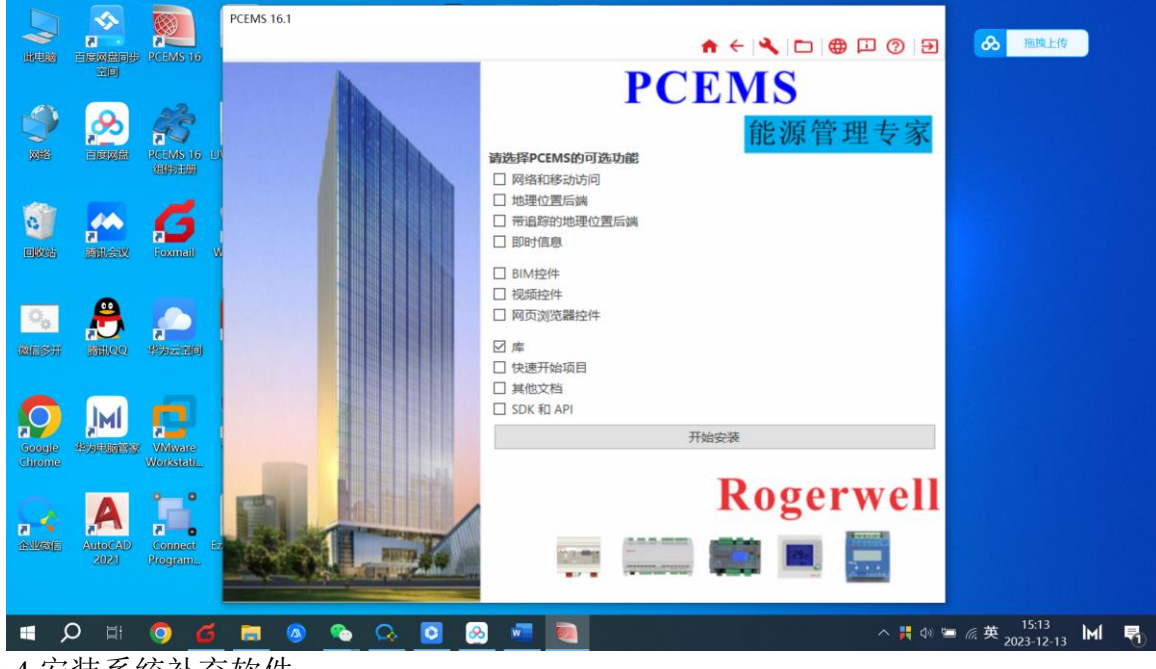

1.4 安装系统补充软件

| PC | EMS 16.1                                                             |   |      |                                      |    |    |     |
|----|----------------------------------------------------------------------|---|------|--------------------------------------|----|----|-----|
|    |                                                                      |   | 18   | $r \in  \mathcal{N}  \in \mathbb{R}$ |    |    | ? ∋ |
|    |                                                                      | ] | PCE  | CMS<br>能调                            | 原管 | 理专 | 专家  |
|    | PCEMS 16.1 Prerequisite 16.1.0.0                                     |   |      |                                      | _  |    | ×   |
|    | PCEMS 16.1 Prerequisite<br>Rogerwell Control System Limited          |   |      |                                      |    |    |     |
|    | PCEMS需要一些组件。卜表显示了它们的名称和状态。                                           |   |      |                                      |    |    |     |
|    | Microsoft .NET Framework 4.8                                         | • | 不需要  |                                      |    |    |     |
|    | Microsoft Visual C++ 2015-2022 Redistributable (x86) - 14.36.32532   | 0 | 即何女表 |                                      | 0% |    |     |
|    | OPC Care Componente Padietributable (v96) 2.0.109.41                 |   | 即付女衣 |                                      | 0% |    |     |
|    | Microsoft System CLR Types for SOL Server 2016 (x64)                 | ĕ | 已安装  |                                      |    |    |     |
|    | Microsoft System CLR Types for SQL Server 2016 (x86)                 | 0 | 已安装  |                                      |    |    |     |
|    | Microsoft SQL Server 2016 Management Objects (x64)                   | 9 | 已安装  |                                      |    |    |     |
|    | Microsoft SQL Server 2016 Management Objects (x86)                   | 0 | 已安装  |                                      |    |    |     |
|    | 总进度                                                                  |   |      |                                      |    |    |     |
|    | 0%                                                                   |   |      |                                      |    |    |     |
|    | 请选择要执行的操作:<br>- 继续  将执行所有计划的操作。<br>- <b>取消</b> 将结束进程,但不会回滚以前完成的任何操作。 |   |      |                                      |    |    | 1   |
| 1  |                                                                      |   |      | 继续                                   |    | 取消 |     |
|    |                                                                      |   |      |                                      |    |    |     |

1.5 选择安装路径

| 目标文件夹                                |                                       |               |         |               |
|--------------------------------------|---------------------------------------|---------------|---------|---------------|
| 单击下一步安装到                             | 到下面的文件夹或单击修改                          | 文安装到其他文件夹.    |         | C             |
| 安装 F<br>C:\Ro                        | PCEMS 16.1的程序文件到<br>gerwell\PCEMS 16\ | :             |         | 更改 <b>(C)</b> |
| 安装巧<br>C:\Ro                         | 页目和库到:<br>gerwell\PCEMS 16\           |               |         | 更改(C)         |
| InstallShield                        |                                       |               |         |               |
| Instansment                          |                                       | <上一步(B) 下     | 一步(N) > | 取消            |
| 1.6选择安装类型                            | - 安装向导                                |               |         | ×             |
| 安装类型<br>选择最适合自己                      | 需要的安装类型。                              |               |         | と             |
| 请选择安装类型                              | :                                     |               |         |               |
| <ul> <li>● 典型</li> <li>()</li> </ul> | PCEMS 16.1将安装最常」<br>给大多数用户。           | 见的功能,以及其他预选功  | 能(如果有)  | 。推荐           |
| ○ 自定义 <b>(S)</b><br>〔〕               | 基于PCEMS 16.1典型和予<br>推荐给高级用户。          | 页先选择的功能。 如果需要 | 要,您可以优化 | ,选择。          |
| InstallShield                        |                                       | < 上一步(B) 下-   | —步(N) > | 取消            |

- 🔊 💽 न 🖳 📷 🔑 n Rogerwell 最近添加 🐻 Bot - 配置工具 (16.1) 在一处查看所有 邮件 PCC Programer PCEMS 16.1 参 地图缓存创建器 (16.1) 核心管理控制台 (16.1) soft Edge 快速开始项目 (16.1) 浏览 日志监视器 (16.1) 🎝 数据库导入 (16.1) Microsoft Store 辦 apar 0 👌 许可证工具 (16.1) 应用项目结构器 (16.1) 应用项目资源管理器 (16.1) 5 (7) 英语帮助 (16.1) *б*з 英语自述文件 (16.1) 🎪 智能生成器 (16.1) 闘英ク\*\*筒 ∧ 貫 ⅆ 砦 ℰ 2023-12-14 ┣┪ 見 🔳 🔎 🗄 🛛 🧿 🧉 🔚 🙆 🧠 🔜 3. 生成注册信息文件 💂 License Utility  $\times$ Tools Software License Help Computer signature... Browse licenses... Display license information 🔰 General 💮 Data Acquisition 🛛 🚴 Features 🛛 🗛 Network Licenses 用户必须选择《computer signature...》并填写尽可能详细的信息。 Computer signature  $\times$ Please fill the fields below then click Ok to generate the computer signature file. PCEMS Reference PCEMS LEARNNER Final user NC System integrator BA SYSTEM Project name GUANGZHOU Project location Windows 11 for test Free text OK Cancel
- 2. 在 windows 开始菜单中找到许可证工具,点击打开。

用户验证对话框后,将生成一个包含机器签名以及输入信息的 signature.dat 文件。然后必须将注册信息文件发送给供应商以进行激活。

|                   |                            |             |                  |                     | x |
|-------------------|----------------------------|-------------|------------------|---------------------|---|
| OO Dev 🕨          | My Documents 🕨             | <b>▼</b> 47 | Search My Docum  | ients               | ٩ |
| Organize 🔻 🧊 Oper | n 🔻 Share with 👻 Burn      | New folder  |                  | =                   | 0 |
| 🔚 Recent Places 🔺 | Name<br>Visuai Studio 2010 |             | Date modified    | Туре<br>File tolder | ^ |
| 🥽 Libraries       | 📕 Visual Studio 2012       |             | 28/03/2017 19:38 | File folder         |   |
| Documents         | Work Item Templates        |             | 24/06/2011 16:50 | File folder         |   |
| 👌 Music           | 🧾 Signature.dat            |             | 29/03/2017 13:59 | DAT File            | E |
| Pictures          | 📄 tia.txt                  |             | 17/02/2017 10:41 | Text Document       | - |
| Videos 🔻          | •                          |             |                  |                     | • |

重要提示:如果有特定的部署要求(虚拟机,云等),则应通知商业工程师或技术人员。

#### 4. 许可证激活

供应商根据 signature.dat 文件返回一个 licxxxxx.dat 授权文件,其中包含许可权(ID 号,选项等)。该许可证文件必须复制到 PCEMS/ETC 目录。

| 前<br>Audits<br>Ident.dat<br>ini.dat<br>Iic113188.dat                                    |                  |
|-----------------------------------------------------------------------------------------|------------------|
| <ul> <li>Ident.dat</li> <li>ini.dat</li> <li>lic113188.dat</li> <li>Settings</li> </ul> | 2023-7-18 16:29  |
| ini.dat<br>ic113188.dat                                                                 | 2023-12-14 9:29  |
| 🗋 lic113188.dat                                                                         | 2023-7-18 13:58  |
| Settings                                                                                | 2023-12-14 16:51 |
| g_ settings                                                                             | 2023-12-14 9:29  |
| 📄 start.dat                                                                             | 2023-7-18 16:12  |

licxxxxx.dat 文件显示为文本文件,其许可证部分已加密。 该文件是自动保护的,稍加修改 便使其无法使用。 就像软件狗一样,许可证文件具有序列号。

在下一次启动时,如果 licxxxxx.dat 文件中没有加密狗,则 PCEMS 将获取其许可证。 PCEMS Event Viewer 在启动时显示软件许可证。

#### 5. 总结

•用户通过使用许可证实用程序以 signature.dat 文件的形式检索目标计算机的签名。

•用户将 signature.dat 文件发送给供应商

•供应商返回包含 PCEMS 许可证的 licxxxxx.dat 文件,关联到电脑该文件替代了通常的加密 狗。

•用户必须先退出 PCEMS, 然后再将 licxxxxx.dat 文件复制到 ETC 目录。 然后, PCEMS 被许可。

### 重要

1)如果计算机同时具有加密狗和 licxxxxx.dat 文件,则加密狗具有优先权。

2) licxxxxx.dat 文件链接到在其上生成许可证的计算机; 它不能在另一台机器上工作。